## UniCredit Bulbank

## INSTRUCTION M-TOKEN ACTIVATION through BULBANK ONLINE

follow next steps to activate your access to M-token

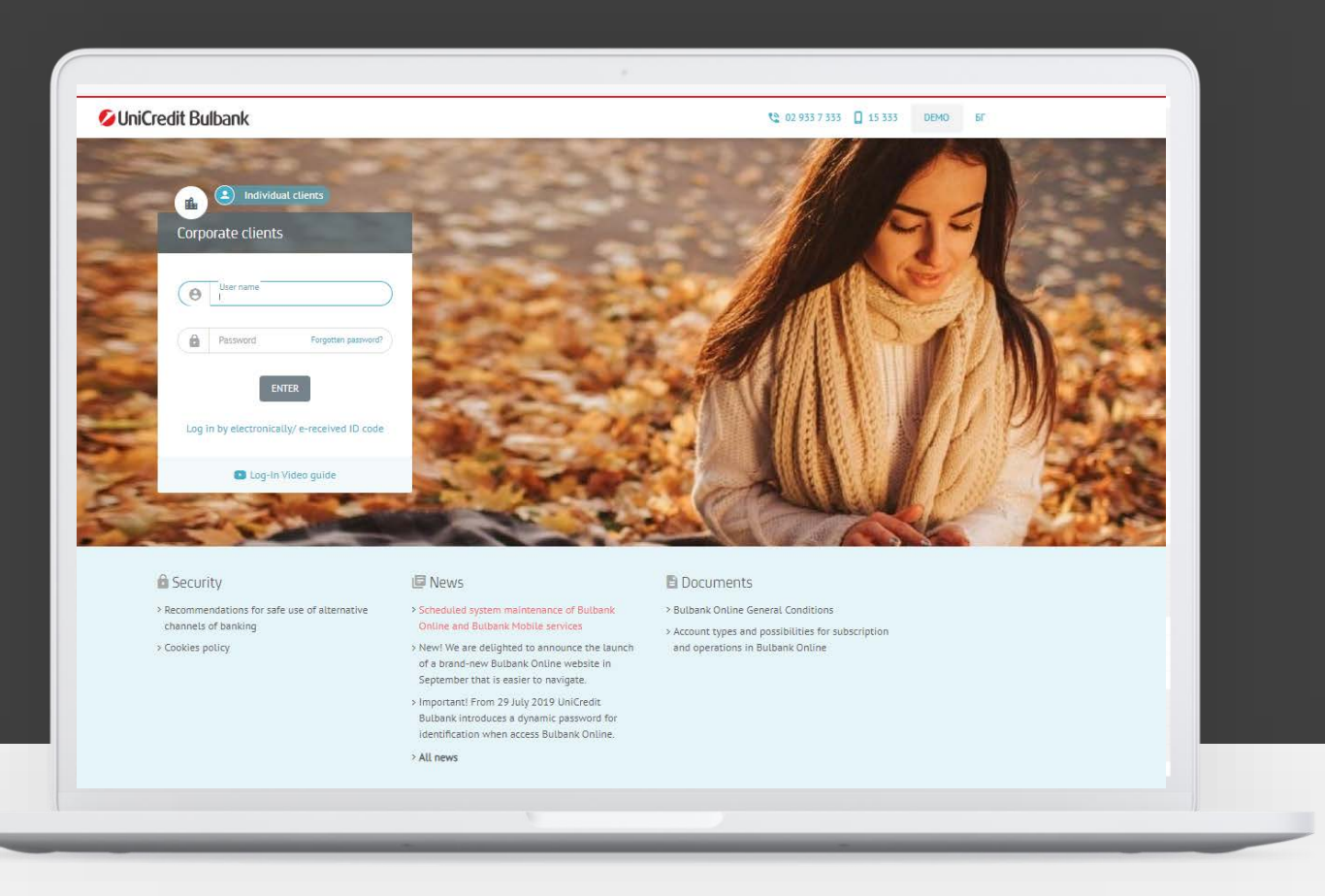

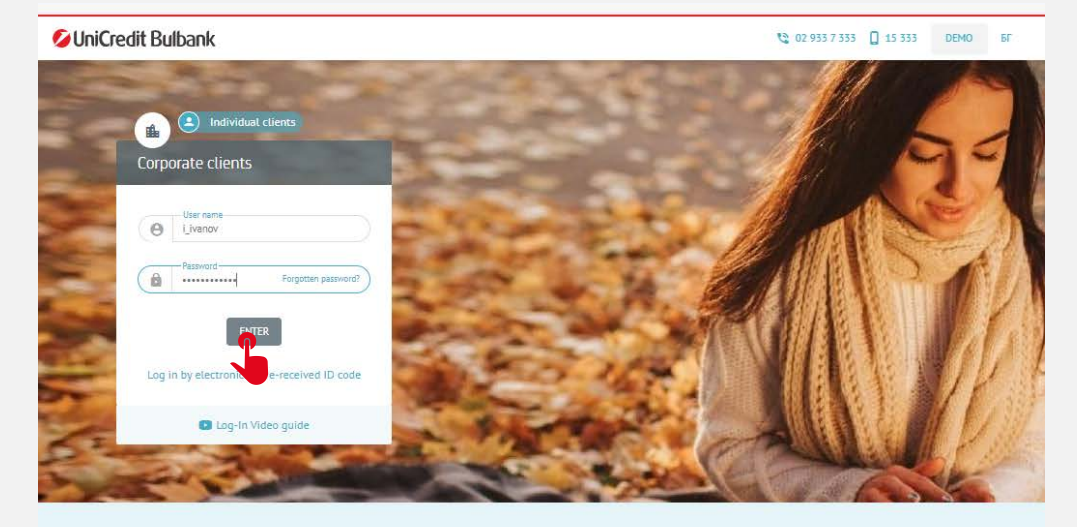

Security

Recommendations for safe use of alternative
channels of banking

Cookies policy

News
 Scheduled system maintenance of Bulbank
 Online and Bulbank Mobile services
 New! We are delighted to announce the launch
 of a brand-new Bulbank Online website in
 September that is easier to navigate.
 Important! From 29 July 2019 UniCredit
 Bulbank introduces a dynamic password for
 identification when access Bulbank Online.
 All news

Documents

> Bulbank Online General Conditions

> Account types and possibilities for subscription and operations in Bulbank Online 01

### **BULBANK ONLINE LOGIN**

- Enter your username and password for login in Bulbank Online on the home page. Press button **"Login**".
- An additional window will be open, requiring the entry of an One-time password via SMS.

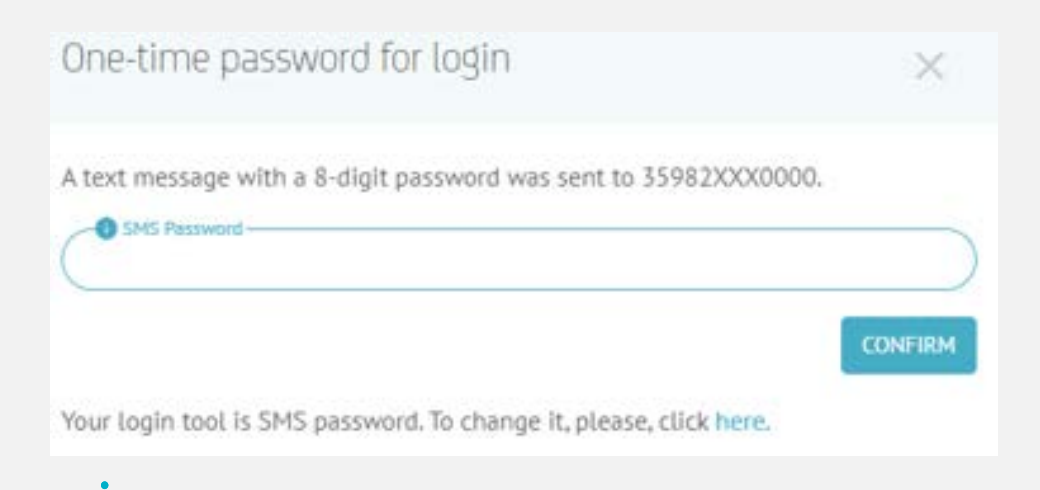

| 💋 UniCredit Bulbank                                           |                                                      | DEMO 🚨 IVAN IV          | VANOV IVANOV                                                           | 🗯 6F 🗹 Logout     |
|---------------------------------------------------------------|------------------------------------------------------|-------------------------|------------------------------------------------------------------------|-------------------|
| A Home                                                        | Home                                                 | 10                      | <ul> <li>Personal data</li> <li>Relationship manager</li> </ul>        | 1                 |
| <ul> <li>✓ ← Payments</li> <li>✓</li></ul>                    | Accounts                                             |                         | <ul> <li>Mobile services</li> <li>QES and Certificates</li> </ul>      |                   |
| 🏋 Loans                                                       | COMPANY 1                                            | For c                   | <ul> <li>Authorization tools</li> <li>Trusted beneficiaries</li> </ul> | Available balance |
| 🗸 👉 Requests                                                  | 10104559008GN<br>BG81UNCR76301010456900              | 16 Nov 2<br>15:2:       | ☆ Preferences                                                          | BGN <b>0.00</b>   |
| <ul> <li>Corporate services</li> <li>Trada Financa</li> </ul> | LUMPANY 2<br>1053841010BGN<br>BG28UNCR75271053841010 | 29 Sep 2023<br>09:00:14 | <ul> <li>Votifications</li> <li>Utility payments</li> </ul>            | BGN 12 792.06     |
| <ul> <li>II Digital products</li> </ul>                       | 1521762737BGN<br>BG22UNCR70001521762737              | 25 Sep 2023<br>21:54:04 | 3 BGN 2 096 464.16                                                     | BGN 2 096 464.15  |
| <ul> <li>A Investments and markets</li> </ul>                 | COMPANY 3                                            | For da                  | ite Actual balance                                                     | Available balance |
| Consents management                                           | 1521762641BGN<br>BG92UNCR70001521762641              | 25 Sep 202<br>21:54:0   | 23 BGN 272 572.98<br>02                                                | BGN 272 572.98    |
|                                                               | 1521762735EUR<br>BG76UNCR70001521762735              | 29 Sep 202<br>08:41:2   | 23 EUR <b>79 920.00</b><br>26                                          | EUR 79 920.00     |

**UniCredit** Bulbank

DEMO 🚨 IVAN IVANOV IVANOV 🌼 🌲 67 🖸 Logour

|                              | tility bills and taxes<br>ccounts<br>ards | Personal data     Mobile services     QES and Certificates | Mobile banking Mobile limit M-token Additional information Video Instructions - M-token activation                                                                                                    |
|------------------------------|-------------------------------------------|------------------------------------------------------------|----------------------------------------------------------------------------------------------------|
| ∎ Ac<br>8 Ca<br>8 Lo<br>8 Sa |                                           | Mobile services     QES and Certificates                   | Additional information  Video Instructions - M-token activation                                                                                                    |
| а са<br>и са<br>и са<br>и са |                                           | QES and Certificates                                       |                                                                                                    |
| I Sa                         |                                           |                                                            | With M-Token you can now easily, safely and conveniently sign in Bulbank<br>Opling                                                                                                    |
|                              | avings and investments                    | 8 Authorization tools                                      | M-token is accessed through the mobile banking app Bulbank Mobile and serves to generate one-time<br>passwords. M-token provides an opportunity for electronic signing of transfer orders and documents. |
|                              | vestments and markets                     | A Trusted beneficiaries                                    | submitting applications for bank products and subscribing for bank services in Bulbank Online.<br>The advantages it provides are the following:                                                          |
| 🖨 Re                         |                                           | ✿ Preferences                                              | No charge for activation and use.                                                                                                    |
| <b>e</b> Co                  | onsents management                        | Notifications                                              | Ability to sign at any time from any computer/ laptop and browse.                                                                                                    |
|                              |                                           | Utility payments                                           | No need for additional settings on your computer/laptop or the browser you are using.                                                                                                    |
|                              |                                           |                                                            | Work in offline mode without the need for an internet connection on the mobile device - you only<br>need to have the Bulbank Mobile app on your phone.                                                   |

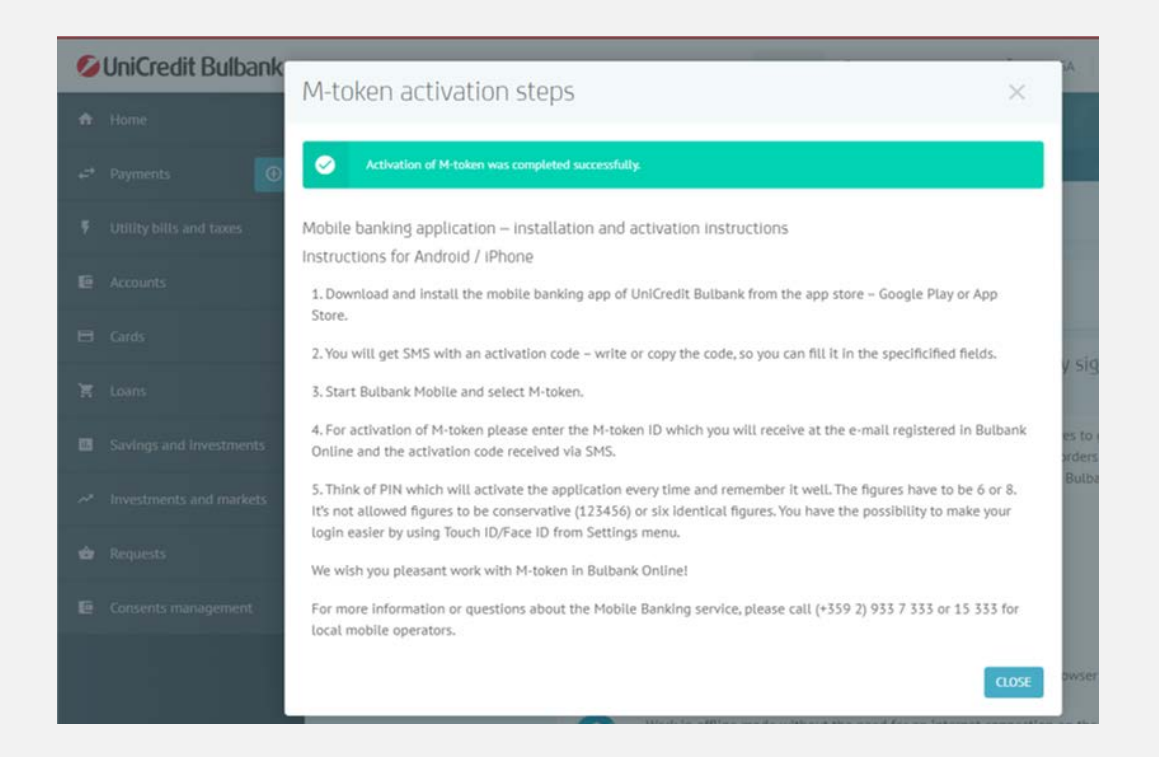

| 2 |  |
|---|--|
|   |  |

#### **M-TOKEN ACTIVATION**

- After login into Bulbank Online, go to the "Settings" menu and select "Mobile Services">> "M-Token".
- Read the text and then click "Activate M-token now!"
- An additional window will be open, requiring the entry of an One-time password via SMS

|               | SMS password                                                                                                |
|---------------|----------------------------------------------------------------------------------------------------|
|               | The validity of a SMS-password is 15 minutes. After expiration of<br>this period you can request a new one. |
| SHS passw     | and                                                                                                    |
| CANCEL        | CONFIRM                                                                                                    |
| d Certificate | <ul> <li>With M-Token you can now easily, safely<br/>Online!</li> </ul>                                     |

• Read the instructions and complete the **M-token** activation in **Bulbank Mobile**.

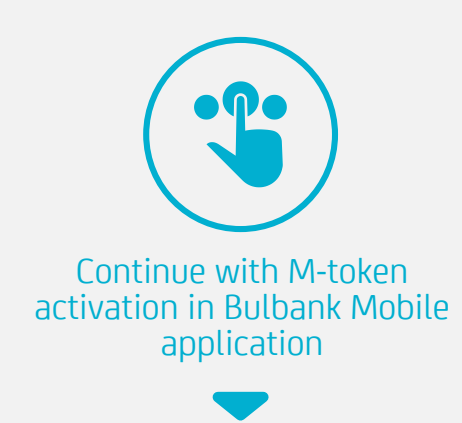

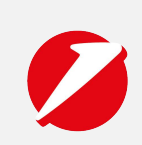

# **UniCredit Bulbank**

## INSTRUCTION **M-TOKEN ACTIVATION** through BULBANK MOBILE

download and install the UniCredit Bulbank mobile banking app from the app store on your smartphone - Google Play, App Store and Huawei App Gallery

## **M-TOKEN Activation** Follow this instruction to activate M-token

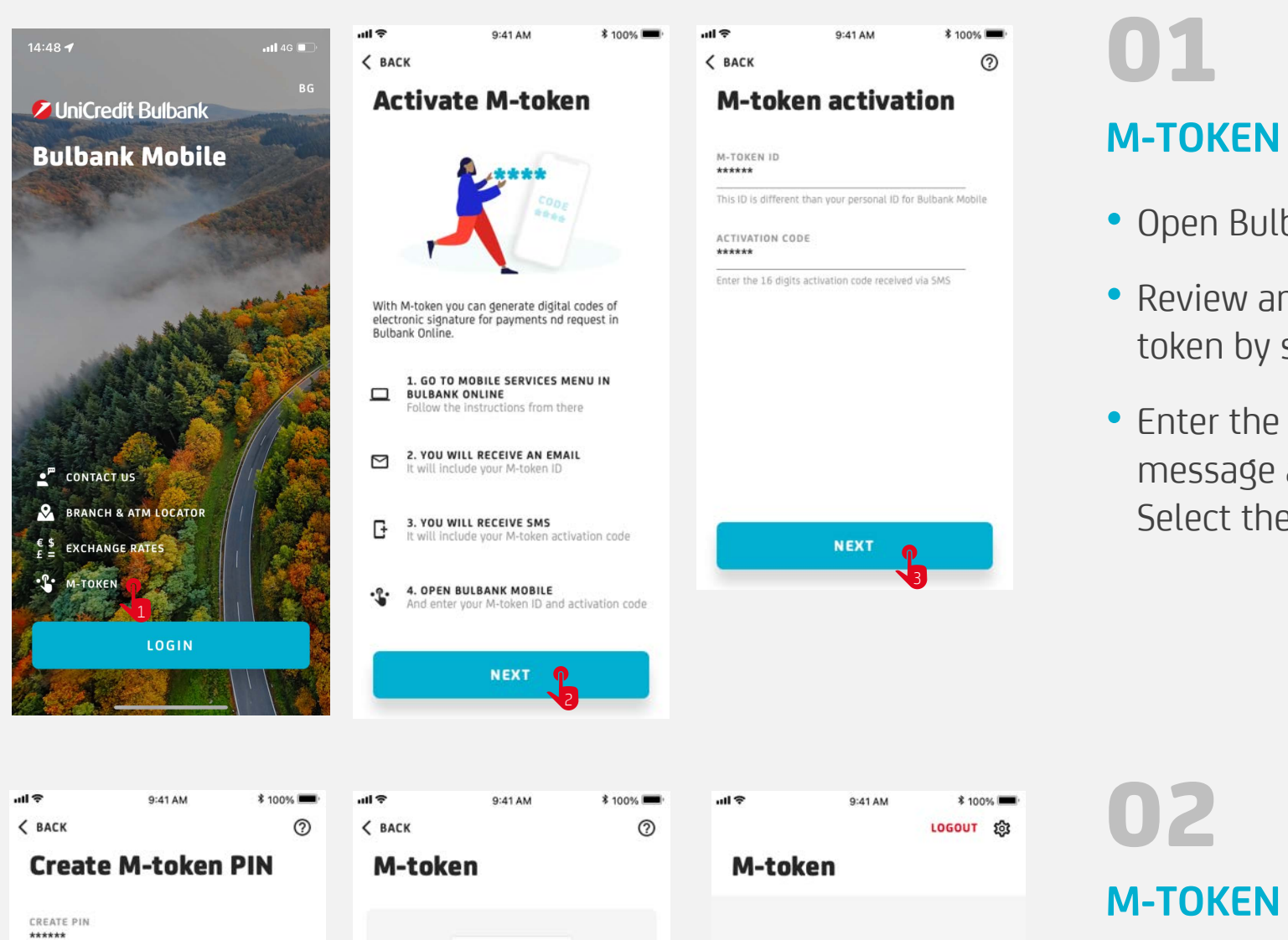

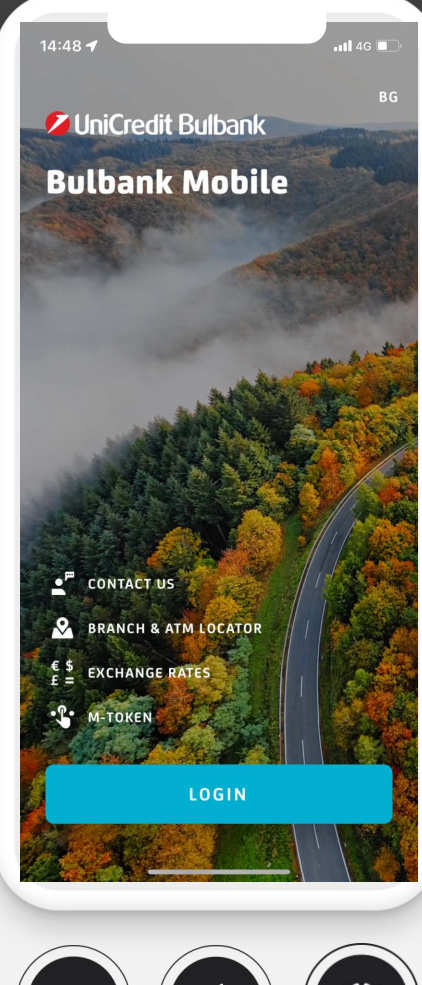

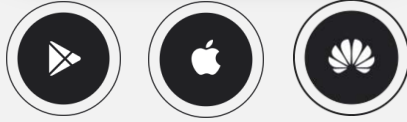

## **M-TOKEN ACTIVATION**

- Open Bulbank Mobile and select "M-token".
- Review and follow the steps to activate an Mtoken by selecting the "**Next**" button.
- Enter the M-token ID, from the received e-mail message and the received SMS activation code. Select the "Next" button.

# M-TOKEN CONFIGURATION

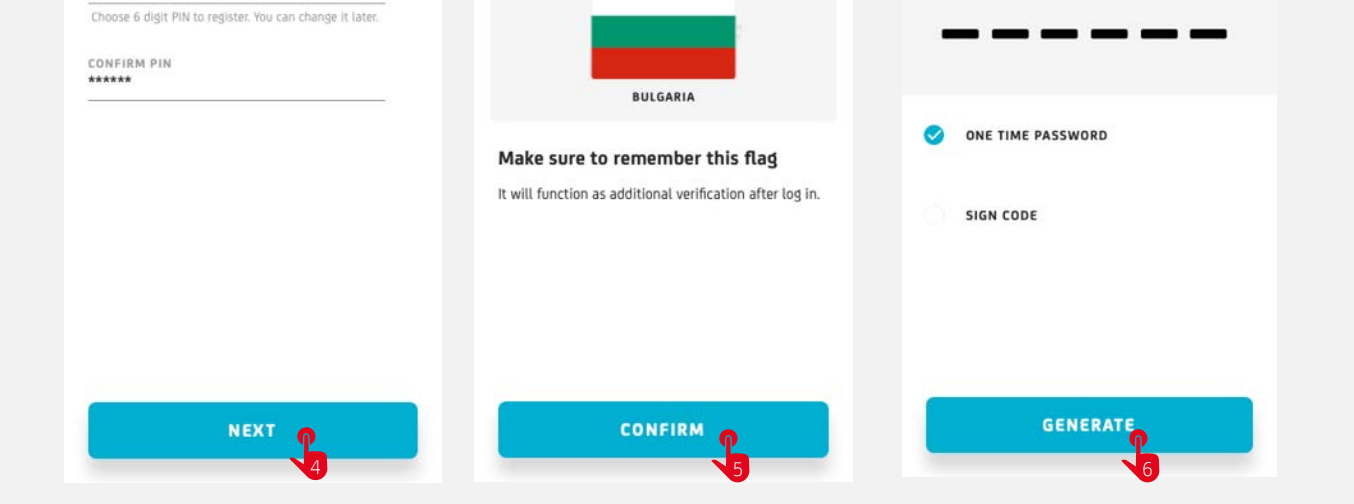

- Set up your PIN code for logging into M-token. It has to be minimum 6 - maximum 8 digits long, consecutive (123456) or identical digits are not allowed. Remember your PIN code well!
- Remember the country flag, which will be displayed when the PIN is entered correctly at each login.

#### **Enjoy banking with M-token!**

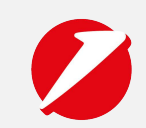